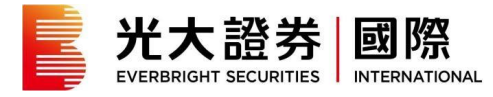

## 光大证券香港环球交易(手机版)

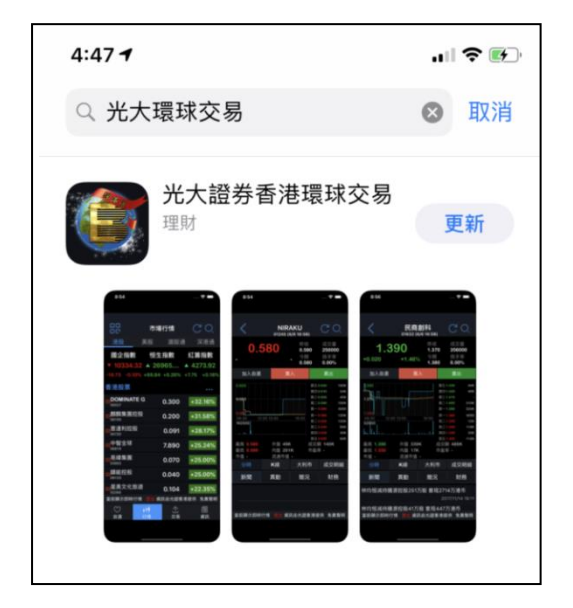

- 请于手机应用市场搜寻"光证香港"
  或"光大证券香港环球交易"
- 选择"更新"
- 您也可于 <u>http://www.ebscn.hk/main/Securitie</u> <u>s/xzzx/rjxz/index.shtml</u>下载

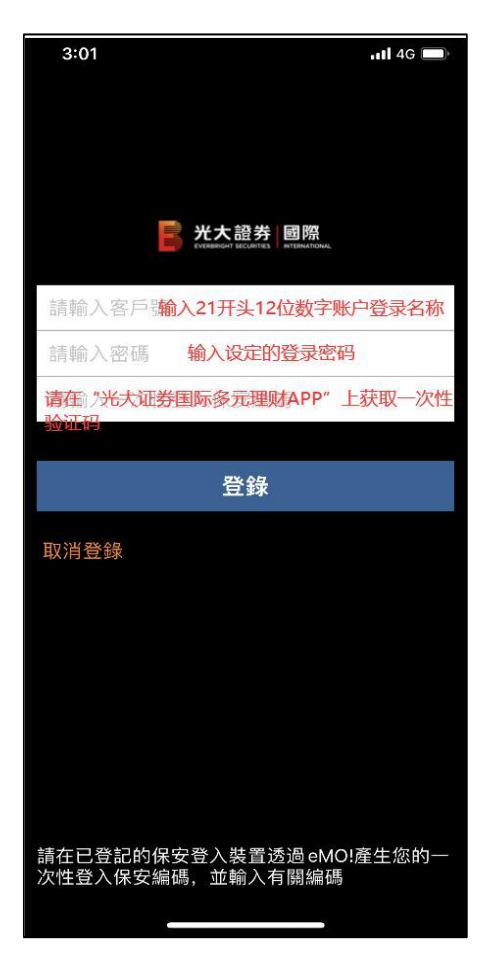

- 输入原有 12 位数字的登入名称及新 登录密码
- 您将被要求输入一次性登入保安编 码

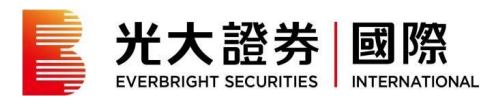

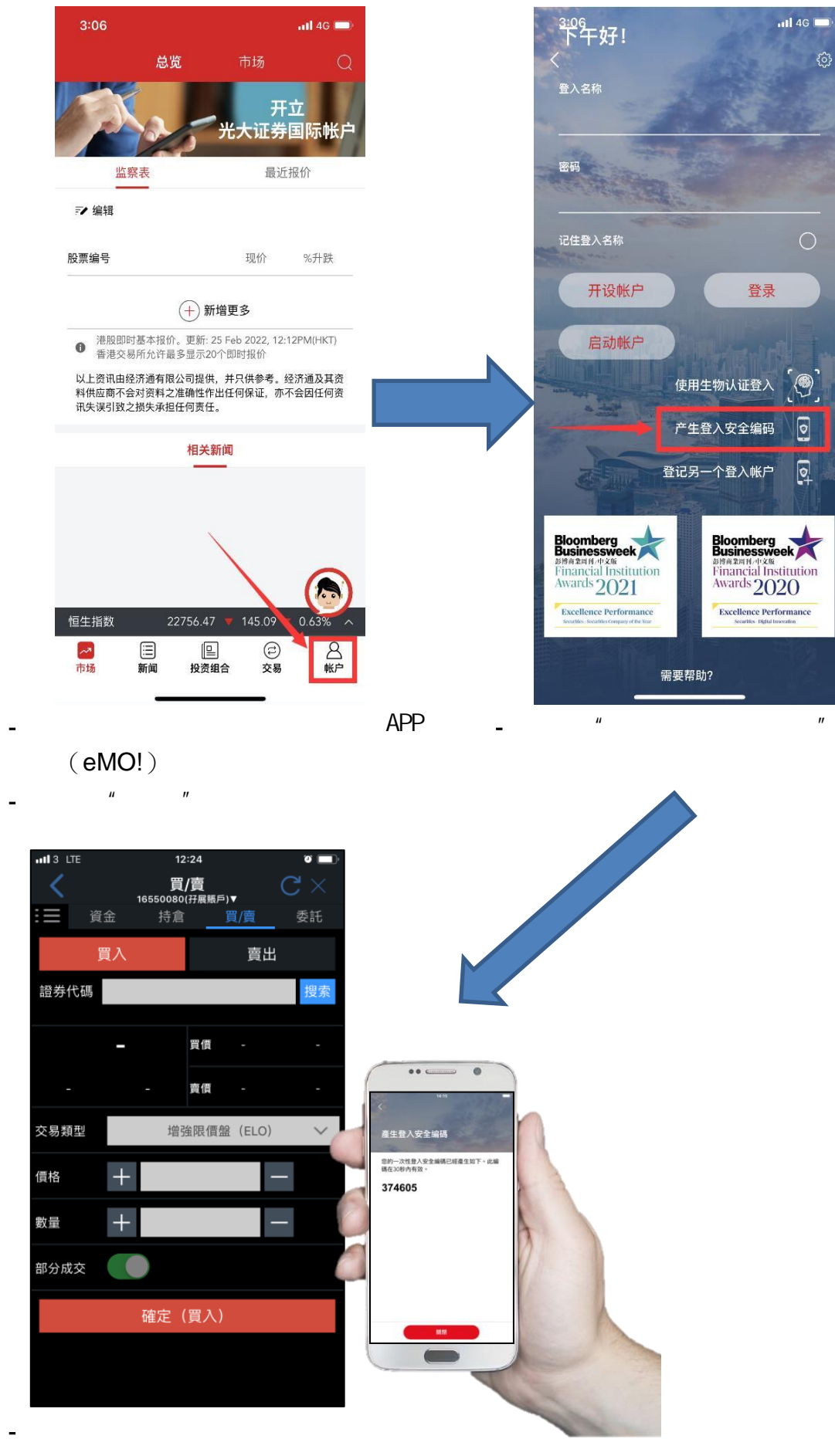